## Setting OpenGL di Xcode Mac OS X 10.5 Leopard

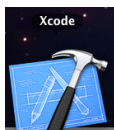

1. Jalankan dengan klik gambar di "Dock", kalau tidak ada, klik 2X pada "Machintosh HD" → "Developer" → "Applications" → Klik 2X "Xcode"

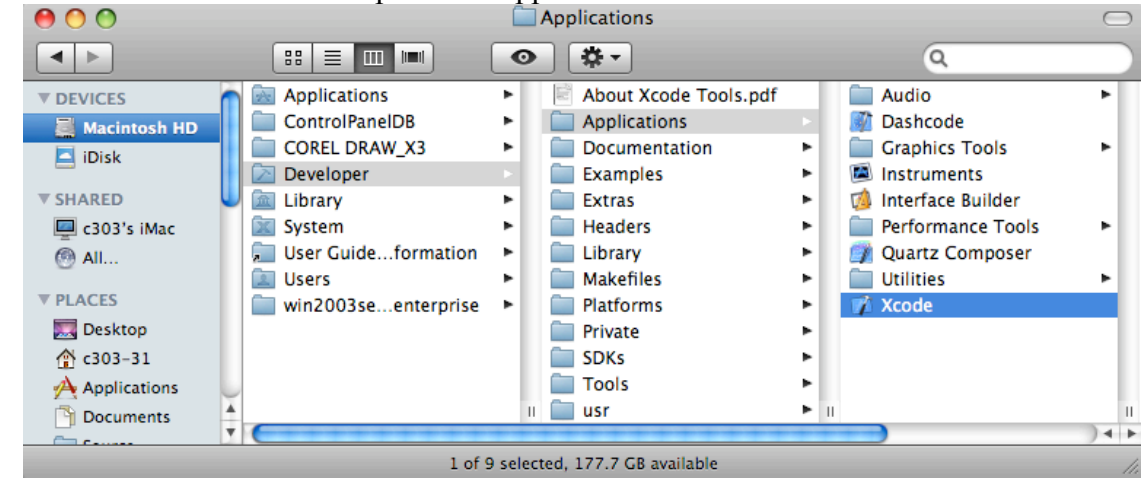

- 3. Pilih "File" → "New project..." → akan tampil dialog "New Poject", pilih "Command Line Utility" → C++ Tool, klik "Choose..."

| Mac OS X<br>Application<br>Audio Units<br>Automator Action<br>Bundle<br>Command Line Utility<br>Dynamic Library<br>Framework<br>Java<br>Kernel Extension<br>Standard Apple Plug-ins<br>Static Library<br>Other | C++ Tool | CoreFoundation<br>Tool | CoreServices<br>Tool |  |
|----------------------------------------------------------------------------------------------------|----------|------------------------|----------------------|--|
|----------------------------------------------------------------------------------------------------|----------|------------------------|----------------------|--|

4. Isikan nama project, misalnya : coba, kemudian klik "Save"

| <u> </u>                                                                                                    |                                                                                                    |  |  |  |  |  |  |
|----------------------------------------------------------------------------------------------------|----------------------------------------------------------------------------------------------------|--|--|--|--|--|--|
| Choose a Save As: coba                                                                                                    |                                                                                                    |  |  |  |  |  |  |
| Mac (<br>Applicatior<br>Audio Unit<br>Automator<br>Bundle<br>Command Line Utility<br>Dynamic Library<br>Framework<br>Java<br>Kernel Extension<br>Standard Apple Plug-ins<br>Static Library<br>Other | Desktop<br>Cancel Save s<br>Description This project builds a command-line tool that links<br>against the stdc++ library. |  |  |  |  |  |  |
|                                                                                                    | Cancel Choose                                                                                                    |  |  |  |  |  |  |

5. Tampilan awal project "coba" adalah sebagai berikut :

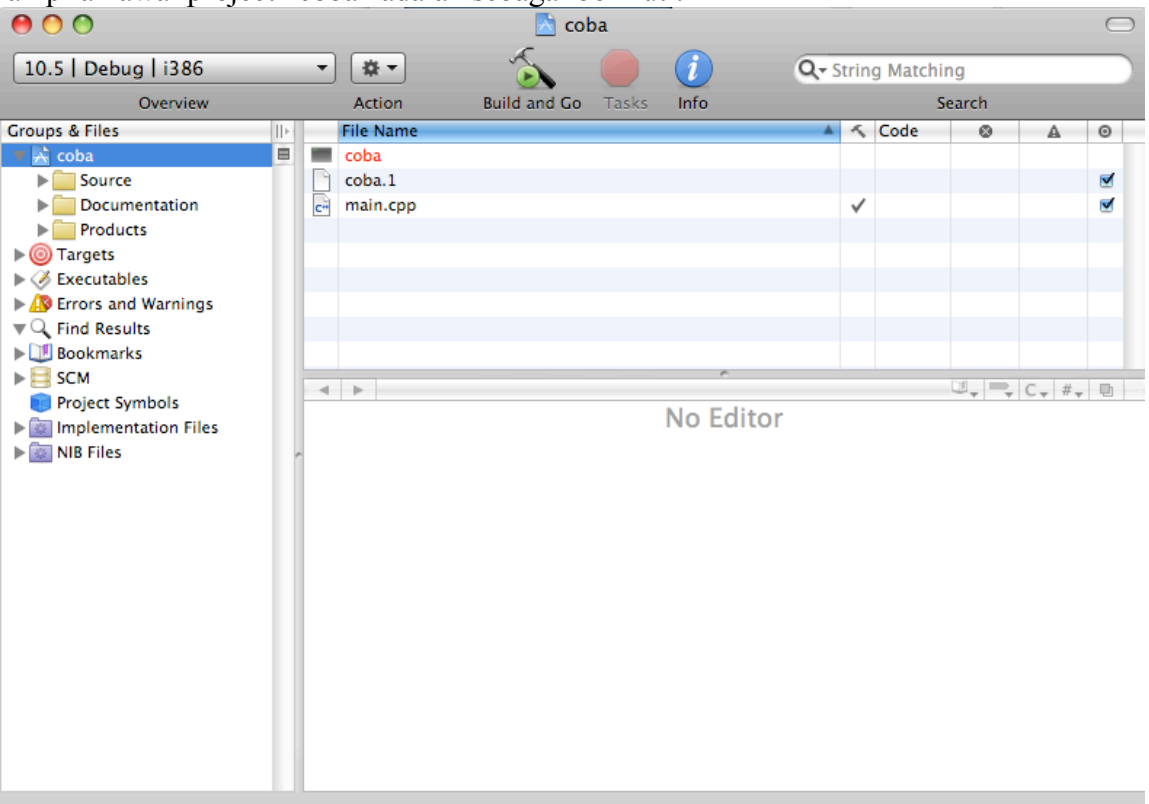

6. Pilih pada menu bar, Project → Edit Project Setting,

| Project            | Build               | Run          | Design     | SCM     | Wind        | ow |
|--------------------|---------------------|--------------|------------|---------|-------------|----|
| Project<br>Class E | t<br>Browser        |              |            | 2       | 第0<br>公第C   |    |
| New G              | roup                |              |            |         | ₹₩N         | s  |
| Ungro              | up                  |              |            | 7       | ĉ₩G         |    |
| New Sr             | mart Gro            | oup          |            |         | ►           |    |
| Add to<br>Add Ci   | Project             | <br>ile to P | roject     |         | <b>∖</b> ≋A |    |
| New Ta<br>Upgrad   | arget<br>de All Ta  | argets       | in Project | to Nati | ve          |    |
| New B<br>New C     | uild Pha<br>ustom E | se<br>xecuta | ıble       |         | •           |    |
| Set Act            | tive Targ           | get          |            |         | ►           |    |
| Set Act            | tive Arcl           | nitectu      | re         |         | •           | L  |
| Set Act            | tive SDK            |              |            |         | •           |    |
| Set Act            | tive Buil           | d Conf       | iguration  |         | •           |    |
| Set Act            | tive Exe            | cutable      | 2          |         | ►           |    |
| Edit Pr            | oject Se            | ttings       |            |         |             | Ľ. |
| Edit Ac            | tive Tar            | get "co      | oba"       |         | ₹₩E         |    |
| Edit Ac            | tive Exe            | ecutabl      | e "coba"   |         | ₹₩Х         |    |

7. Akan tampil dialog sbb, isikan "Header Search Patch" dengan ini : /Developer/SDKs/MacOSX10.5.sdk/usr/x11/include

| $\bigcirc \bigcirc \bigcirc \bigcirc$ |                             |            | Project "coba" Info                                   |
|---------------------------------------|-----------------------------|------------|-------------------------------------------------------|
|                                       |                             | General    | Build Configurations Comments                         |
| Configuration:                        | All Configurations          | 🗘 Q.       | Search in Build Settings                              |
| Show:                                 | All Settings                | •          |                                                       |
| Setting                               |                             |            | Value                                                 |
| Wrapper                               | Extension                   |            |                                                       |
| Search Path                           | hs                          |            | -                                                     |
| Always S                              | Always Search User Paths    |            |                                                       |
| Framewo                               | ork Search Paths            |            |                                                       |
| Header                                | Search Paths                |            | /Developer/SDKs/MacOSX10.5.sdk/usr/x11/include        |
| Library S                             | Search Paths                |            |                                                       |
| Rez Sear                              | rch Paths                   |            |                                                       |
| Sub-Dire                              | ectories to Exclude in Rec  | ursive S   | *.nib *.lproj *.framework *.gch *.xcode* (*) CVS .svn |
| Sub-Dire                              | ectories to include in Reci | irsive Se  |                                                       |
| User Hea                              | ader Search Paths           |            |                                                       |
| Vunit Testin                          |                             |            |                                                       |
| Other Te                              | est Flags                   |            |                                                       |
| Test Hos                              | st                          |            |                                                       |
| Test Rig                              |                             |            |                                                       |
| versioning                            | Due is at Manalana          |            |                                                       |
| Current                               | Project version             |            |                                                       |
| Generate                              | ed Versioning Source File   | name       | <b>U</b>                                              |
| Generate                              | ed versioning variables     |            |                                                       |
| Versioni                              | ng Name Prenx               |            |                                                       |
| Versioni                              | ng Name Sumx                |            |                                                       |
| Versioni                              | ng System                   |            |                                                       |
| Versioni                              | ng Osername                 |            |                                                       |
| Accelera                              | ted Objective_C Dispatch    |            |                                                       |
| Accelera                              | storization                 |            |                                                       |
| Call C++                              | E Default Ctors /Dtors in C | biective_C |                                                       |
| Enable S                              | SE3 Extensions              | ojecuve-C  |                                                       |
| Enable S                              | unnlemental SSE3 Instruc    | tions      |                                                       |
| Enforce                               | Strict Aliasing             | tions      |                                                       |
| Enforce                               | k Directed Ontimization     |            | 0#                                                    |
| * ▼ 🖴                                 |                             |            | Based On: Nothing 🔅 🤅                                 |

- 8. Setelah di isikan, tutup dialog "Project coba Info"
- 9. Tambahkan "GLUT.Framework" dengan cara klik kanan (control+klik) pada file main.cpp → Add → Existing Frameworks...

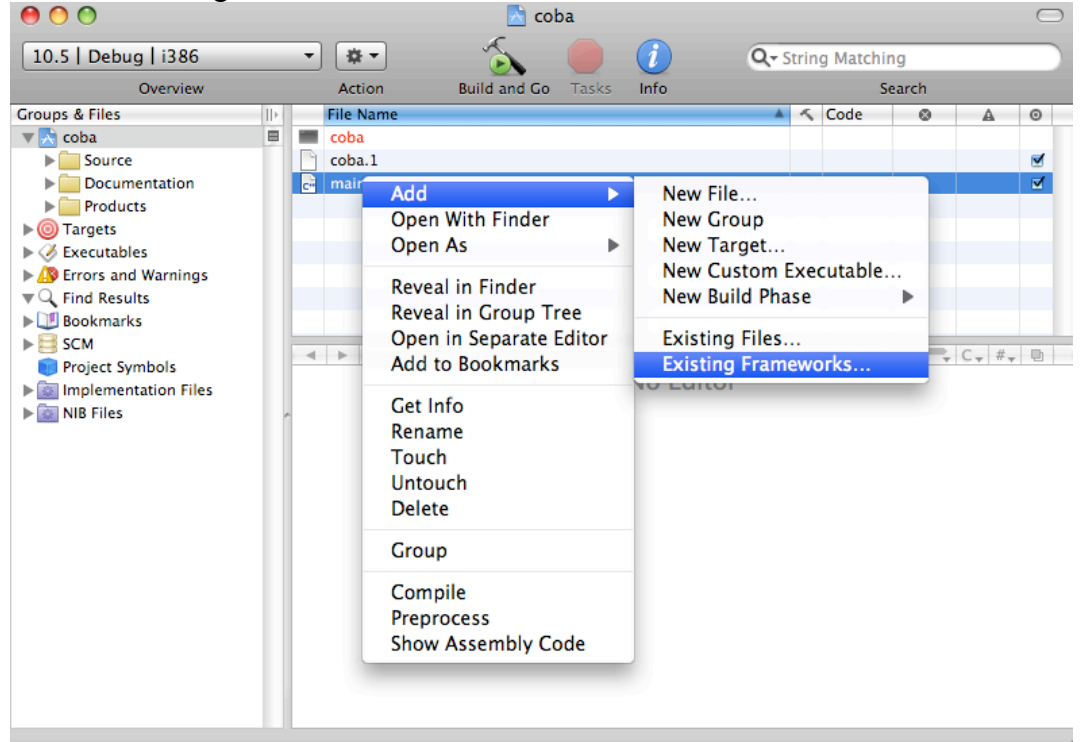

## 10. Pada dialog Frameworks pilih GLUT.framework, kemudian klik "Add" 2 X

| 000                                                                                                    |     | 📩 coł                                                                                                    | Da                                                                                                    | $\bigcirc$ |
|----------------------------------------------------------------------------------------------------|-----|----------------------------------------------------------------------------------------------------|----------------------------------------------------------------------------------------------------|------------|
| 10.5   Debug   i38                                                                                                    | 6 🔹 | *                                                                                                    | Q- String                                                                                                    | Matching   |
| Overvie                                                                                                    | w A | ction Build and Go                                                                                                    | Tasks Into                                                                                                    | Search     |
| Coops a rites<br>Coops a rites<br>Coops a rites<br>Coops a rites<br>Coops and Warnin<br>Coops and Warnin<br>Coops and Coops and |     | <ul> <li>Frameworks</li> <li>CoreServices</li> <li>DirectoryServices</li> <li>Displays</li> <li>DTDs</li> <li>Extensions.mkext</li> <li>Filesystems</li> <li>Filters</li> <li>Find</li> <li>Fonts</li> <li>Frameworks</li> <li>Graphics</li> <li>Image Capture</li> <li>Input Methods</li> </ul> | O search     DiscRecorframework     DiscRecorI.framework     DiskArbitrframework     DrawSprocket.framework     DVDPlayback.framework     ForceFeedframework     Foundation.framework     FOUNDALIS.framework     ICADevices.framework     InputMethframework     InstallerPluframework     InstallerPluframework     InstallerPluframework     InstallerPluframework     InstallerPluframework |            |

| 000                                                                                                    |                                                                                                    | 📩 coba                                                                                                    |           |          | $\bigcirc$ |
|----------------------------------------------------------------------------------------------------|----------------------------------------------------------------------------------------------------|----------------------------------------------------------------------------------------------------|-----------|----------|------------|
| 10.5   Debug   i386                                                                                                    | · \$                                                                                                    | - Á 🔴 🚺 -                                                                                                    | Q- String | Matching |            |
| Overview                                                                                                    | Action                                                                                                    | Build and Go Tasks Info                                                                                                    |           | Search   |            |
| Groups & Files       II         ▼       coba         ▶       Source         ▶       Documentation         ▶       Products         ♥       Targets         ▶       Errors and Warnings         ♥       Find Results         ▶       Bookmarks         ▶       SCM         ♥ Project Symbols         ▶       Implementation Files         ▶       NIB Files | Copy items int<br>Reference Type:<br>Text Encoding:<br>Recursively cre<br>Create Folder I<br>Add To Targets | to destination group's folder (if n<br>Default<br>Unicode (UTF-8)<br>eate groups for any added folders<br>References for any added folders<br>Cancel | Add       | iode     |            |

11. Kemudian tambahkan lagi "OpenGL.Framework", dengan cara klik kanan (control+klik) pada file main.cpp → Add → Existing Frameworks...

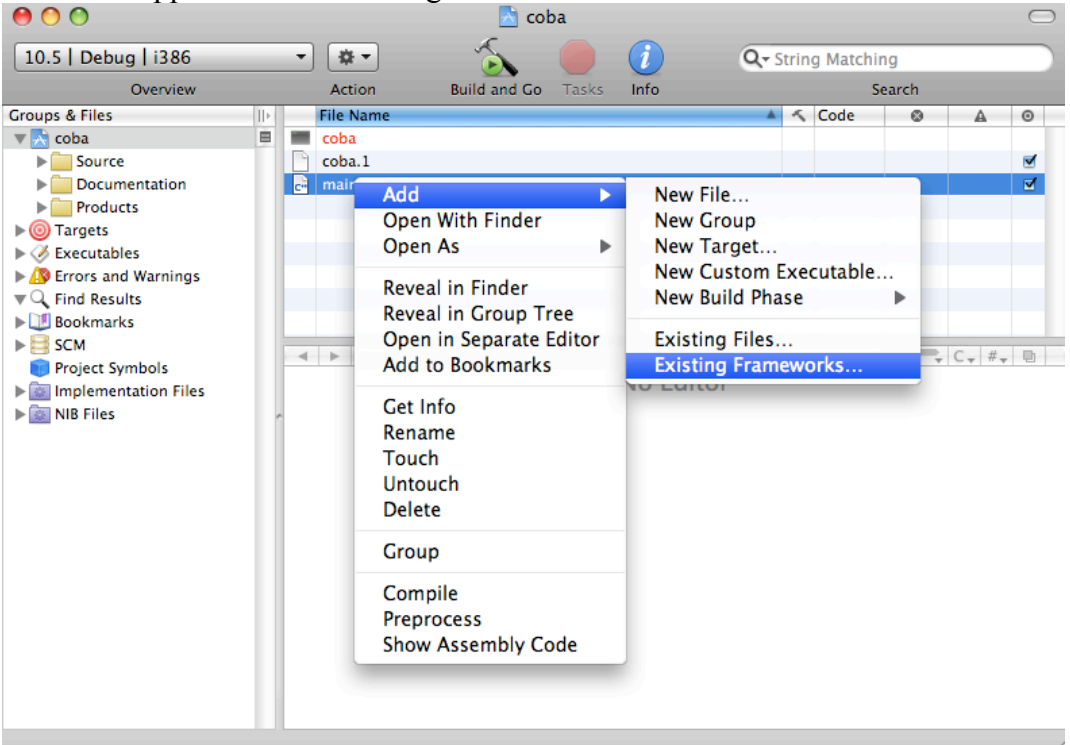

12. Pada dialog Frameworks pilih "OpenGL.framework", kemudian klik "Add" 2 X

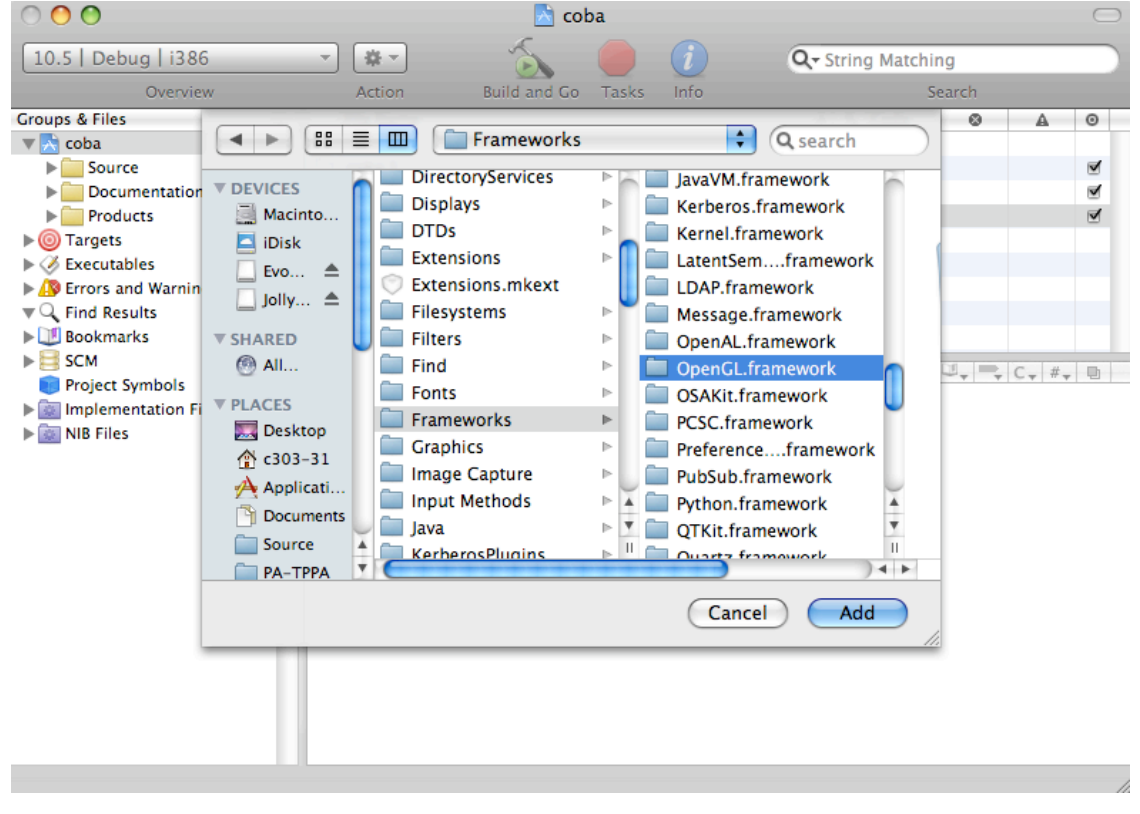

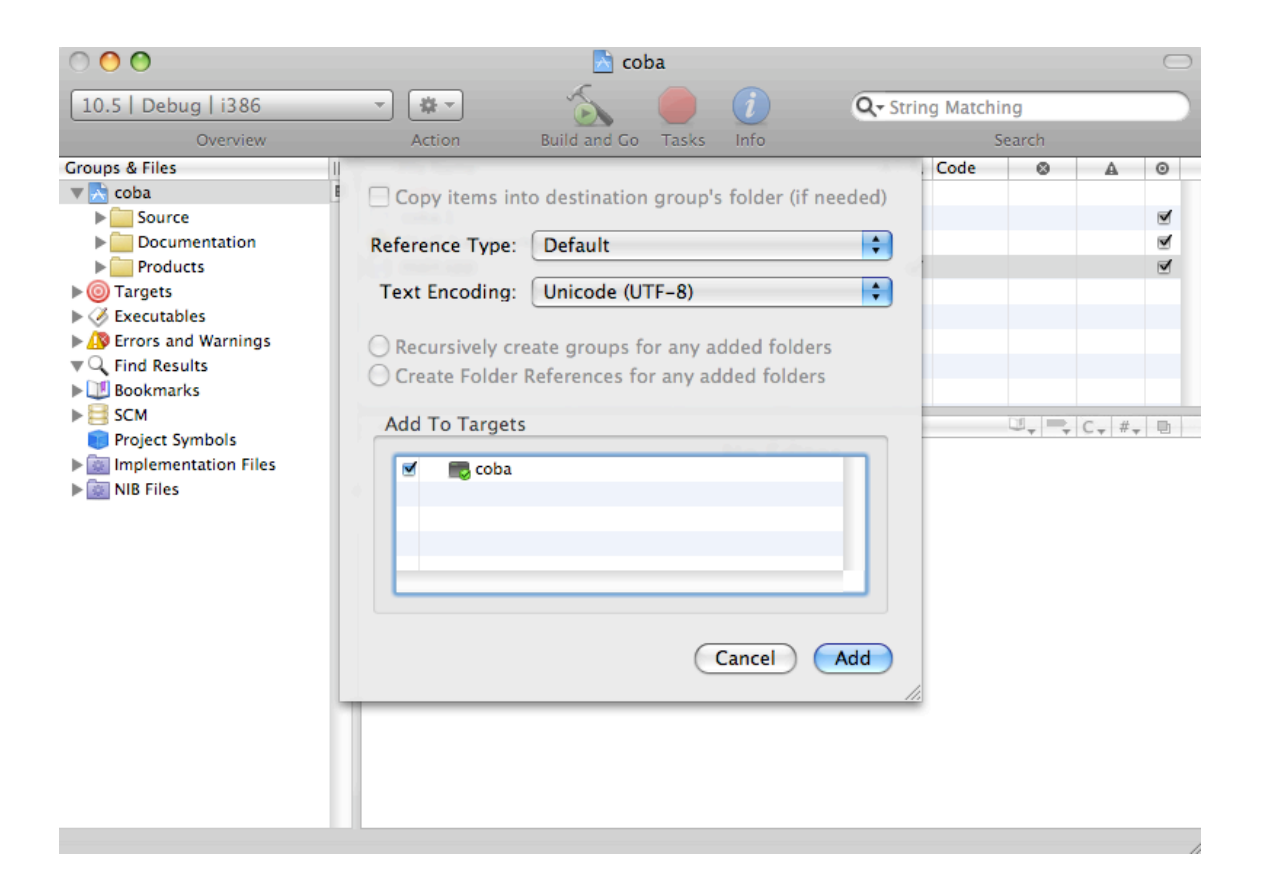

13. Kemudian pada "main.cpp" klik 2X, isikan program grafiknya, seperti gambar berikut :

```
#include <stdio.h>
#include <GLUT/GLUT.h>
#include <gL/gl.h>
#include <gl/glu.h>
void userdraw()
{
    static int tick=0;
void display(void)
{
    glClear(GL_COLOR_BUFFER_BIT);
    userdraw();
    glutSwapBuffers();
}
int main(int argc, char **argv)
{
    glutInit(&argc,argv);//Inisialisasi Toolkit
    glutInitDisplayMode(GLUT_DOUBLEIGLUT_RGB);
    glutInitWindowPosition(100,100);
    glutInitWindowSize(640,480);
    glutCreateWindow("MyFirst OpenGL");
    glClearColor(1.0,1.0,1.0,0.0);
    gluOrtho2D(0.,640.,-240.,240.);
    glutIdleFunc(display);
    glutDisplayFunc(display);
    glutMainLoop();
    return ∅;
}
```

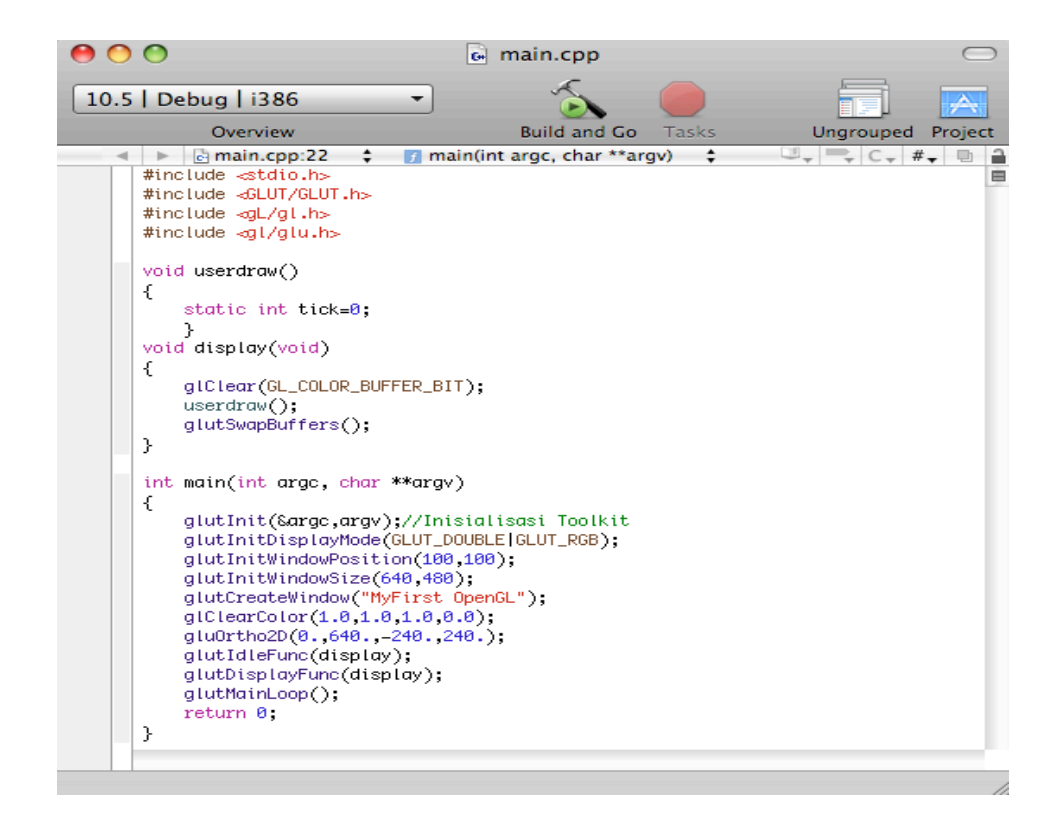

14. Untuk menjalankan, klik button "Build and Go"15. Hasil setelah program dijalankan :

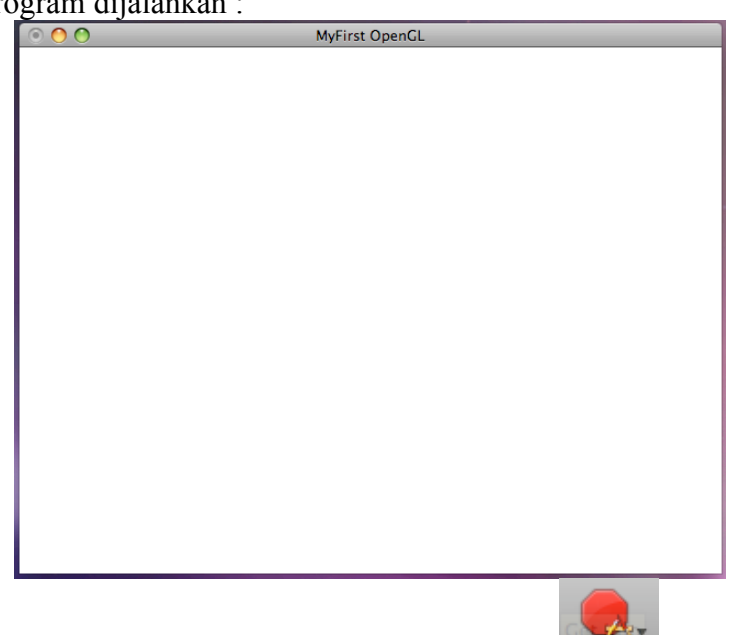

Build and Go

Tasks

- 16. Untuk menutup tampilan hasil dari program klik "Tasks",
- 17. Selesai...